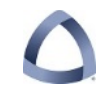

**STEP 1**: Goto homepage for site (<u>https://citiprogram.org</u>) and no matter what your prior status, click on the SSO (Single Sign On) box option in middle of page on the right. DO NOT CLICK on individual account.

| CMEs/CEUs Publicatio                               | ons News Contact Us                                                                                                 |  |
|----------------------------------------------------|----------------------------------------------------------------------------------------------------|--|
| URY RESEARCH                                       | Username                                                                                                    |  |
| HNOLOGY, AND MORE<br>RKSHOP) & APRIL 7, 2016 (RCF) | Log In<br>Forgot Username or Password?                                                                              |  |
|                                                    | Log in through my institution<br>Log in via SSO                                                                     |  |
|                                                    | Create an account<br>Register                                                                                       |  |
| pleted since 2000                                  | Access requires registration as an affiliate of<br>a subscribing CITI institution or as an<br>unaffiliated learner. |  |

**STEP 2**: SSO box will take you to a page with all the Universities that use the training. Scroll down and choose the **Colorado School of Mines** on the list and Click.

| 0                                                          | Organizations listed here use "Single Sign On" (SSO) for CITI Program access. |  |  |  |  |
|------------------------------------------------------------|-------------------------------------------------------------------------------|--|--|--|--|
| SS                                                         | SSO requires a username and password issued by the organization.              |  |  |  |  |
| Click on the organization name for SSO login instructions. |                                                                               |  |  |  |  |
| 1                                                          | Allen Institute for Brain Science                                             |  |  |  |  |
| 2                                                          | Arbor Research Collaborative for Health                                       |  |  |  |  |
| 3                                                          | Arizona State University                                                      |  |  |  |  |
| 4                                                          | Augsburg College                                                              |  |  |  |  |
| 5                                                          | Baylor College of Medicine                                                    |  |  |  |  |
| 6                                                          | Baylor University                                                             |  |  |  |  |
| 7                                                          | California Institute of Technology                                            |  |  |  |  |
| 8                                                          | Carnegie Mellon University                                                    |  |  |  |  |
| 9                                                          | Colorado School of Mines                                                      |  |  |  |  |
| 10                                                         | Columbia University                                                           |  |  |  |  |

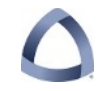

**STEP 3**: Because Mines only adopted SSO February 2016, we have to "associate" pre-existing" and "new" accounts the same way. **A new or returning unmatched user should see this message after you click on the SSO:** 

| We were unable to automatically match your SSO account with a CITI Program account.                                                                                                |  |  |  |  |  |
|----------------------------------------------------------------------------------------------------|--|--|--|--|--|
| <ul> <li>If you already have a CITI Program account, we will link it to your SSO account.</li> <li>If you don't have a CITI Program account we will create one for you.</li> </ul> |  |  |  |  |  |
| Click the button to continue.                                                                                                    |  |  |  |  |  |
| Continue                                                                                                    |  |  |  |  |  |
|                                                                                                    |  |  |  |  |  |

EXISTING ACCOUNT HOLDERS (pre-existing account with CITI) follow <u>STEP 4A</u> immediately following.

NEW ACCOUNT HOLDERS/CREATORS (New Account Creation with CITI) follow STEP 4B on next page.

**STEP 4A**: They should click the button to continue.

|                             | Collaborative<br>at tl | Institutional Training Initiative<br>he University of Miami | Search Knowledge Base | Search |
|-----------------------------|------------------------|-------------------------------------------------------------|-----------------------|--------|
| Associate your SSO acco     | ount with a CITI Pro   | ogram account                                               |                       |        |
| Please choose an option:    |                        | < Choose this if y                                          | ou have an existing   |        |
| ○ I already have a CITI Pro | gram account.          | account                                                     | -                     |        |
| ○ I don't have a CITI Progr | am account and I nee   | ed to create one.                                           |                       |        |

GOTO NEXT PAGE TO CONTINUE

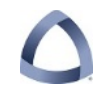

**STEP 5A**: (PRIOR ACCOUNT HOLDERS AT CITI ONLY) after choosing that they already have a CITI account, they see the following screen:

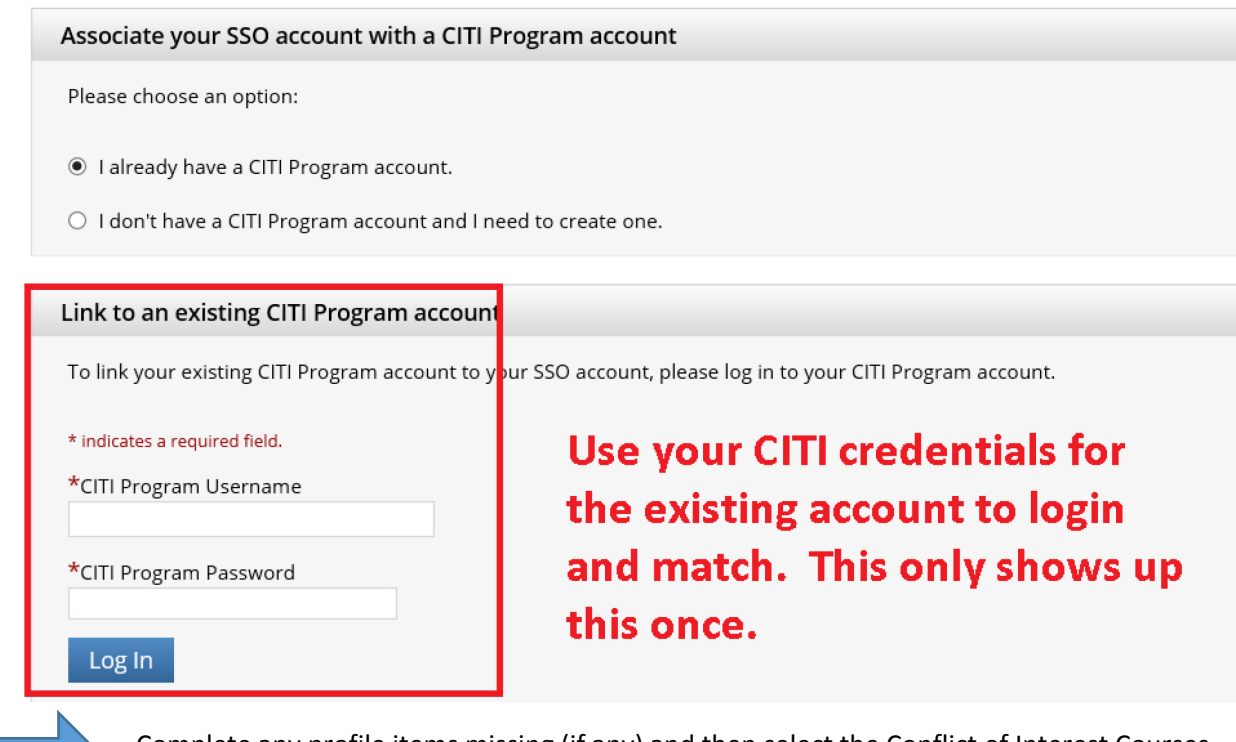

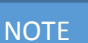

NOTE

Complete any profile items missing (if any) and then select the Conflict of Interest Courses. There are two (2) that are required courses you must read and pass the quiz on to be minimally complete for training. There is also one (1) optional course that is recommended, but not required for training.

\_\_\_\_\_

*STEP 4B*: (NEW ACCOUNT SET-UP ONLY) If the person does not have a pre-existing account from other trainings at CITI, then they choose the "new Account" option and follow those screens.

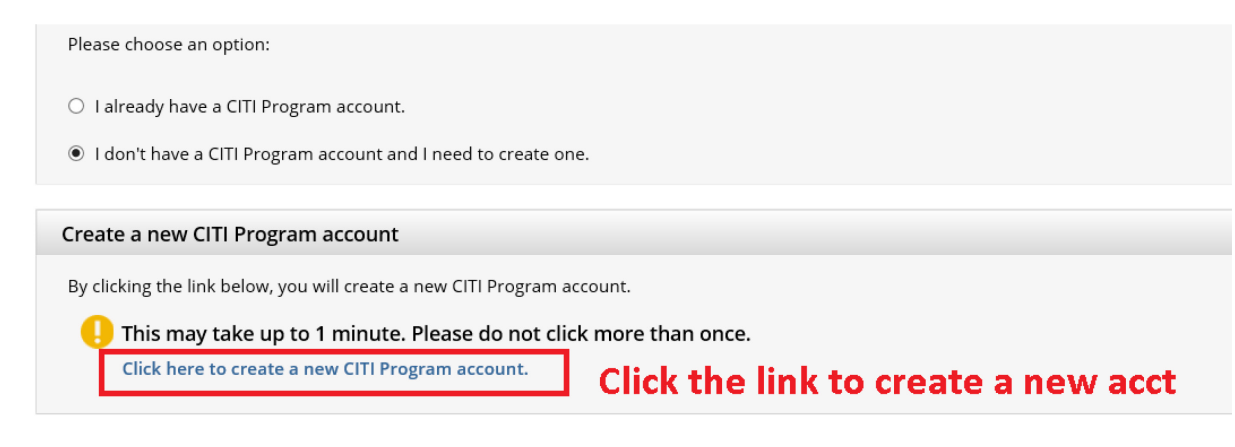

**STEP 5B**: (NEW ACCOUNT AT CITI ONLY) Complete any profile items missing (if any) and then select the Conflict of Interest Courses. There are two (2) that are required courses you must read and pass the quiz on to be minimally complete for training. There is also one (1) optional course that is recommended, but not required.